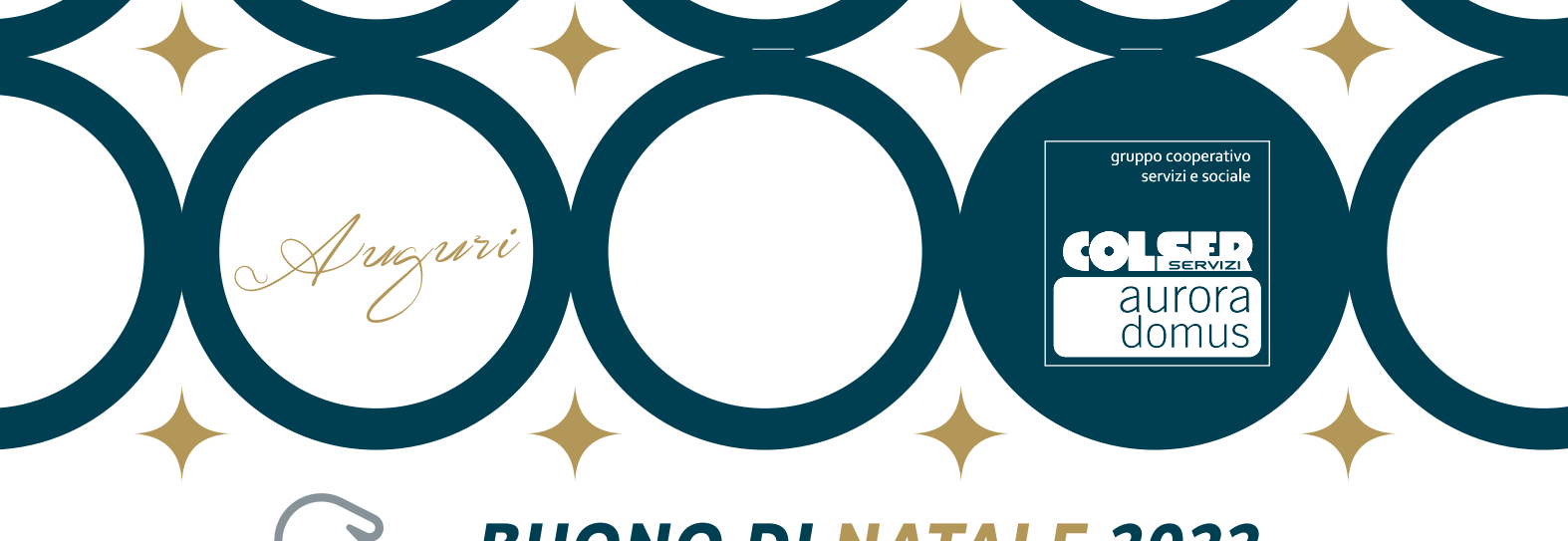

## BUONO DI NATALE 2022 Istruzioni per l'uso

1 Recati su Area Riservata > Portale Online dove scarichi le buste paga (oppure clicca qui: portaleutenti.gruppocolserauroradomus.com): vai su DOCUMENTI ed apri la cartella "Buono di Natale 2022".

**Se nel 2021 hai già ricevuto un Buono** sulla piattaforma Welfare "Eudaimon", non avrai la cartella "Buono di Natale 2022", ma passa direttamente al **punto 3**.

**Nota bene:** il NOME UTENTE corrisponde al tuo NUMERO DI MATRICOLA, preceduto dalla sigla AD e da tanti zeri quanti necessari per arrivare a 5 cifre (es. AD00004). La PASSWORD è quella che hai scelto l'ultima volta che sei entrato sulla piattaforma. Se non la ricordi, clicca su **"Hai dimenticato la password?"** e attendi la mail per scegliere una nuova password.

- Troverai un documento che contiene NOME UTENTE e PASSWORD, necessari per accedere al tuo Buono di Natale.
- 3. Entra nel portale di Welfare, cliccando qui **eudaimon.force.com/we/EudLoginColser** ed inserisci **NOME UTENTE** e **PASSWORD**.
- 4 Compila i dati richiesti (Consenso Privacy e Dati Personali) per completare la registrazione.

| ATTENZIONE:                                      |                                                                                                    | COLORS                                     |
|--------------------------------------------------|----------------------------------------------------------------------------------------------------|--------------------------------------------|
| inserisci una mail                               | Condizioni Generali del servizio<br>(leggi tutto ➡)                                                           | Test                                       |
| attiva e che utilizzi:<br>riceverai le Gift Card | Sì No                                                                                                    | Cognome                                    |
| dei tuoi marchi                                  | Consulta l'Informativa sulla Privacy                                                                          | Dipendente Colser Tutti                    |
| selezionati sull'indirizzo<br>che indicherai     | CONSENSO NECESSARIO PER<br>L'EROGAZIONE DEI SERVIZI DI                                                        | Femmina                                    |
| in questa fase.                                  | WELFARE *<br>Sulla base dell'informativa che mi avete<br>fornito, do il mio espresso consenso al              | *Email di contatto                         |
|                                                  | trattamento dei dati personali da parte<br>del Titolare per le finalità connesse o                            | Completare questo campo.                   |
|                                                  | strumentali indicate nell'informativa<br>(par. 1), nonché alla comunicazione e                                |                                            |
|                                                  | diffusione ai soggetti elencati<br>nell'informativa (par. 3) e al<br>trasforimento all'estoro dei medecimi ai | Completare questo campo.<br>Codice fiscale |
|                                                  | soggetti e per gli scopi indicati<br>nell'informativa (par. 2).                                               | DPNTST80A01G337P                           |
|                                                  | Si No                                                                                                    | <u>*</u> Nazionalità                       |
|                                                  |                                                                                                    | Italia 👻                                   |

\* Data di nascita

(5) Se accedi da cellulare, clicca sull'icona in alto a destra per vedere il tuo BONUS NATALE 2022. Se accedi da computer, il credito sarà già visibile in alto a destra.

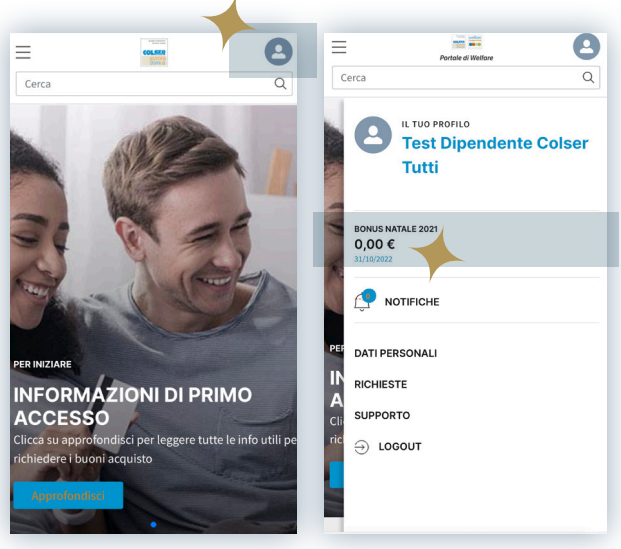

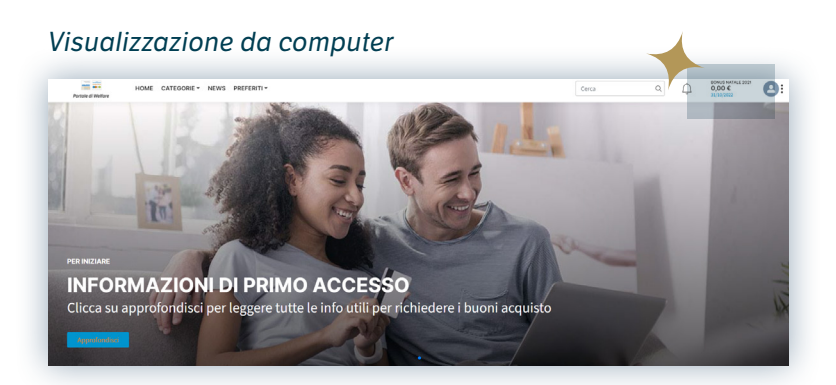

enter Eller

lisci per leggere tutte le info utili per

**INFORMAZIONI DI PRIMO** 

0

Q

Visualizzazione da cellulare

## COME USARE IL TUO BUONO? È SEMPLICE!

1. Scorri in basso e premi **BONUS NATALE 2022** per visualizzare tutti i marchi a disposizione.

## CONSIGLIATI PER TE

richiedere i buoni acquisto

Cerca

PER INIZIARE

ACCESSO

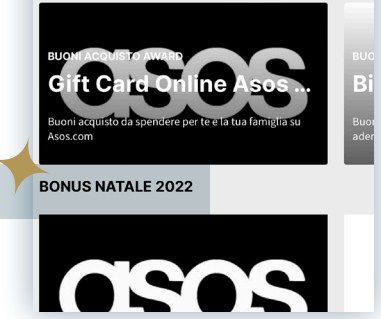

2. Seleziona un marchio a scelta, **leggi attentamente tutte le informazioni** e clicca sulla voce **"Richiedi"** per convertire il tuo credito in Gift Card.

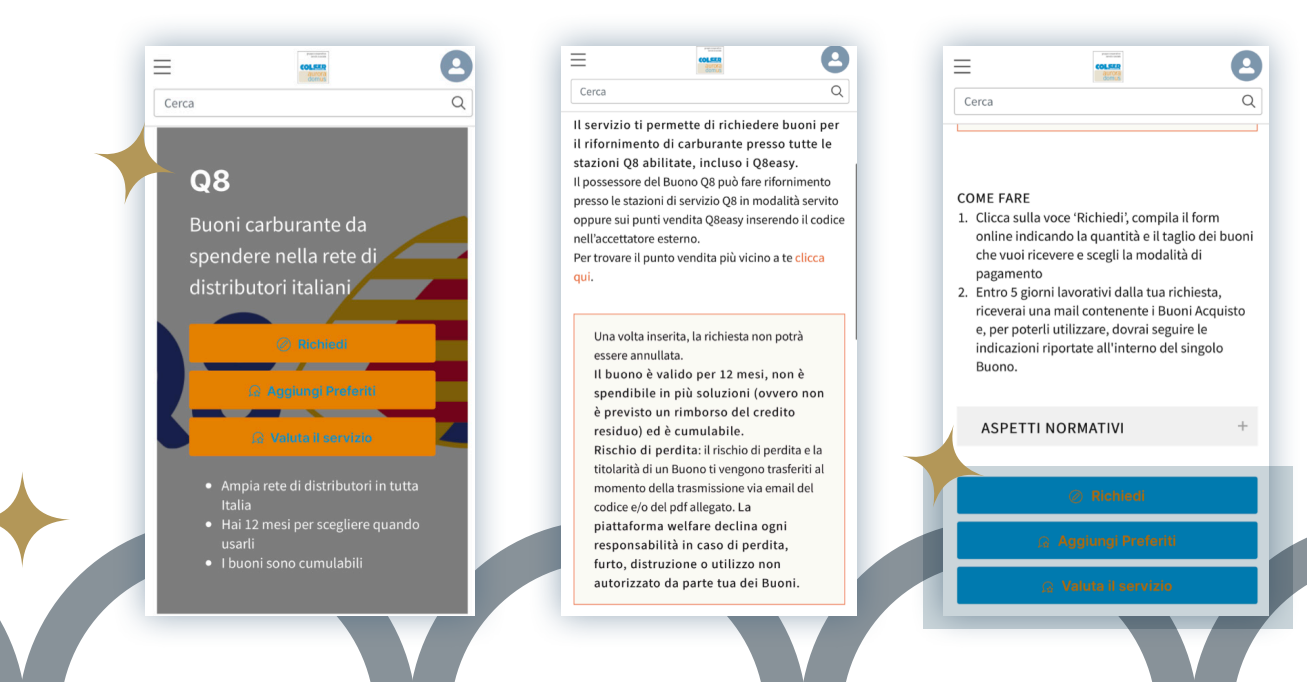

ATTENZIONE: Una volta convertito il vostro credito welfare in gift card, non sarà più possibile tornare indietro. Pertanto, prima di scegliere un marchio, controllate attentamente che la *gift card* sia spendibile nel vostro territorio di residenza! Se invece intendete spendere il buono online, non avrete problemi.

3. Compila, dunque, i campi richiesti indicando la quantità e il taglio in euro della Gift Card che vuoi ricevere.

ATTENZIONE: riceverai la/e gift card sulla tua e-mail entro massimo 5 giorni lavorativi dalla tua richiesta.

Dopodiché, riceverai la tua Gift Card via e-mail e, per poterla utilizzare, dovrai seguire le indicazioni riportate all'interno della mail.

| RICCARDO O                                                                               | IO<br>SANDINI                                                                                                    |                                                                                                    |                                                                                                    |
|------------------------------------------------------------------------------------------|----------------------------------------------------------------------------------------------------|----------------------------------------------------------------------------------------------------|----------------------------------------------------------------------------------------------------|
| <b>Importo</b><br>25 euro                                                                |                                                                                                    |                                                                                                    | GIFT<br>CARD PittaRosso                                                                                                    |
| <b>Data di En</b><br>05/07/2018                                                          | nissione (*)                                                                                                    |                                                                                                    |                                                                                                    |
| Fine Validi<br>05/07/2019                                                                | tà (**)                                                                                                    |                                                                                                    |                                                                                                    |
| CODICE                                                                                   | 9809906088256                                                                                                    | BARCODE                                                                                                    |                                                                                                    |
| INFORMAZIO<br>La Gift Card F                                                             | NI SULLA GIFT CARD PITTAR                                                                                                    | t <b>osso</b><br>a in tutti i negozi PittaRoss                                                                              | o in Italia, fino all'esaurimento del                                                                                                    |
| L'elenco dei p<br>nella sezione<br>Mezzolombard<br>La Gift Card P                        | unti vendita PittaRosso che ade<br>"Negozi". Non aderiscono al circ<br>lo.<br>ittaRosso è cumulabile con altri                                                 | riscono alla Gift Card è dis<br>cuito i Punti Vendita di Bolz<br>sconti e ha la durata di 12                                | ponibile sul sito www.pittarosso.com<br>ano, Brunico, Cimego, Merano e<br><b>t mesi</b> , durante i quali potrai fare i                                  |
| tuoi acquisti ii<br>Il credito della<br>via effettuati<br>prodotti desid<br>pagamento ac | n tutta libertà!<br>à Gift Card può essere utilizzato<br>sarà dedotto dal credito residuo<br>erati, l'importo mancante può e<br>cettate dal Punto Vendita. Una | più volte fino ad esaurime<br>della carta. Se il credito re<br>ssere versato in contanti o<br>volta esaurito il credito res | ento. L'ammontare degli acquisti via<br>asiduo è insufficiente per acquistare i<br>secondo le altre modalità di<br>iduo, la Gift Card viene ritirata dal |

|                    | COLLER<br>Aurora<br>domus | 8 |
|--------------------|---------------------------|---|
| a                  |                           | Q |
|                    |                           |   |
| Nu                 | ova richiesta Q           | 8 |
| *Valore del        | buono                     |   |
| 20                 |                           | • |
| *Quantità          |                           |   |
| 1                  |                           |   |
| <u>*</u> Metodo di | pagamento                 |   |
| Credito We         | lfare                     | • |
|                    | Annulla                   |   |
|                    | Invia                     |   |

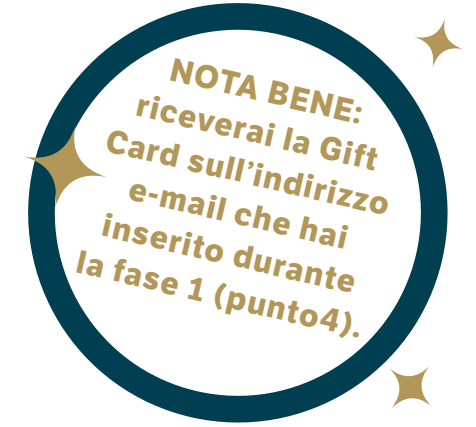

| buono regalo |
|--------------|
|              |
|              |
|              |
|              |

5 Puoi sempre consultare il tuo credito residuo cliccando sull'icona in alto a destra.

Il tuo credito di Welfare è scaricabile fino al 31.10.2023. Ricordati di non lasciarlo scadere.

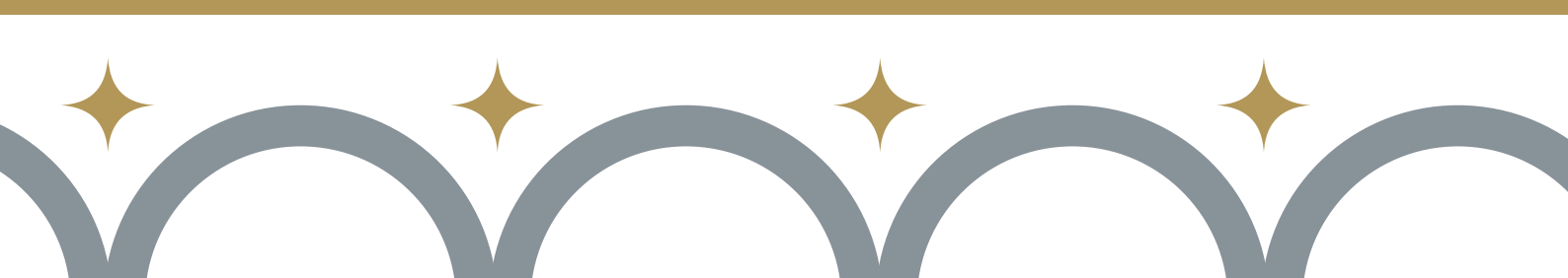

Esempio di Gift Card Pittarosso

Esempio di Gift Card Amazon

## HAI ANCORA DUBBI?

Nessun problema! Clicca sull'icona **Paris** in alto a destra e vai alla sezione **SUPPORTO**.

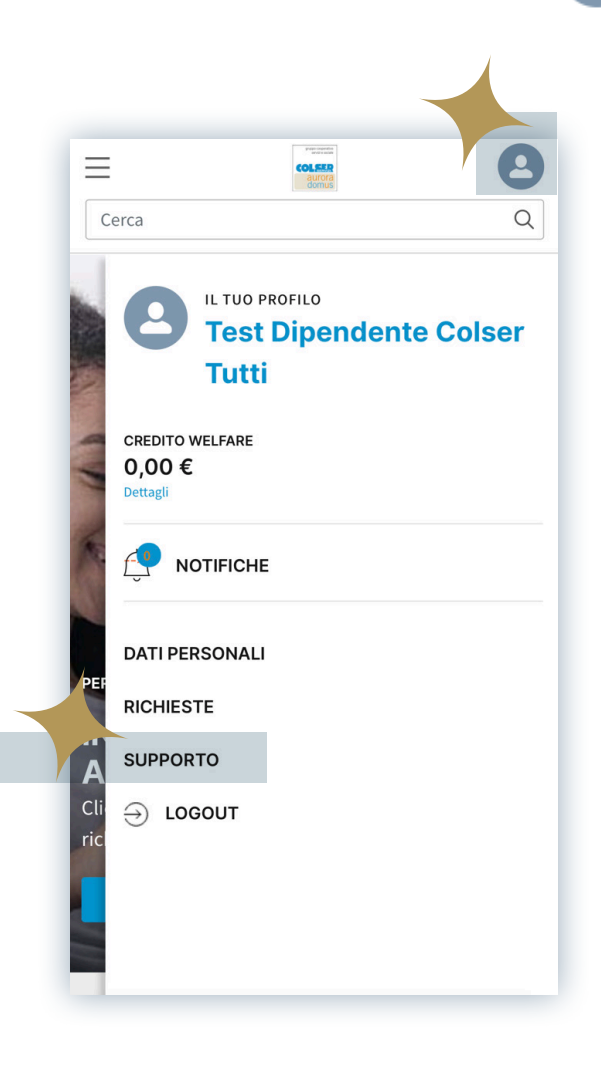

Potrai contattare il Supporto Clienti telefonando al numero verde 800 978 328 (aperto dal lunedì al venerdì dalle 9.30 alle 17.30) oppure compila il modulo online.

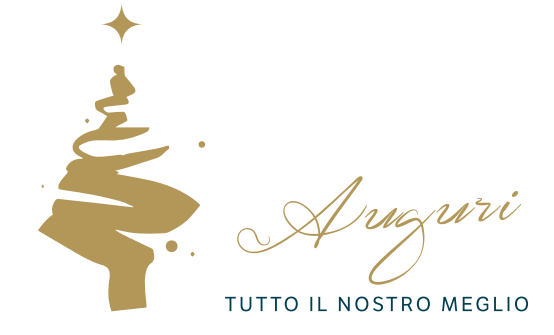

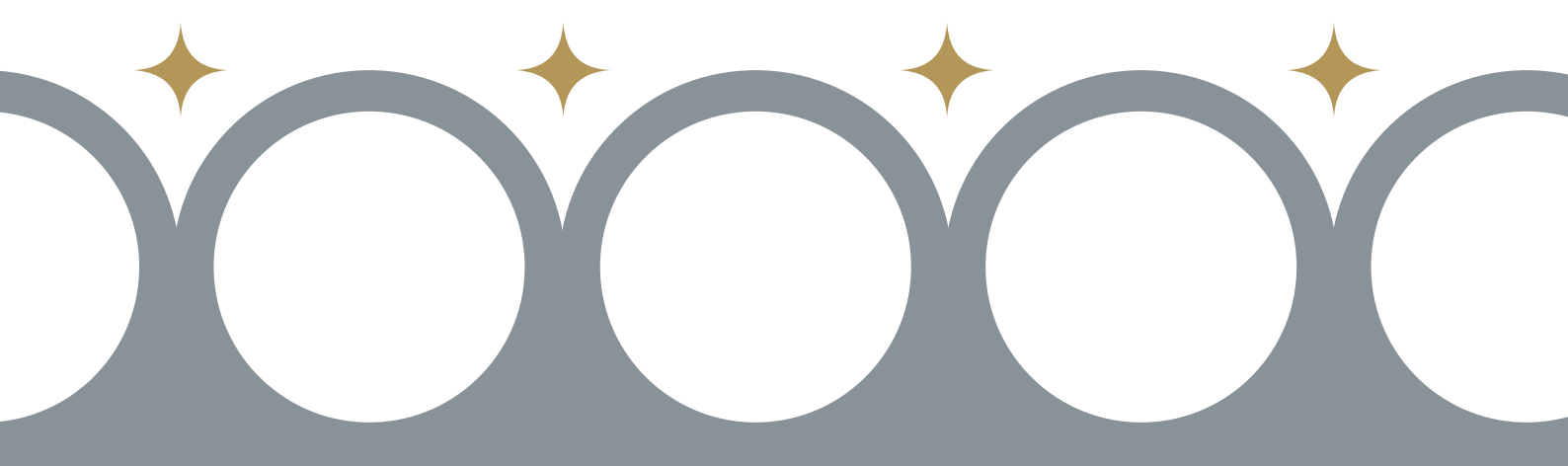

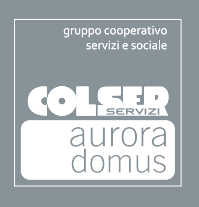

PER QUALSIASI INFORMAZIONE O CHIARIMENTO, POTRAI CONTATTARE DIRETTAMENTE IL NOSTRO WEL#POINT AI NUMERI 0521 497197 349 2267453 | 349 9309823 OPPURE SCRIVERE UNA MAIL A welinfo@gruppocolserauroradomus.com.